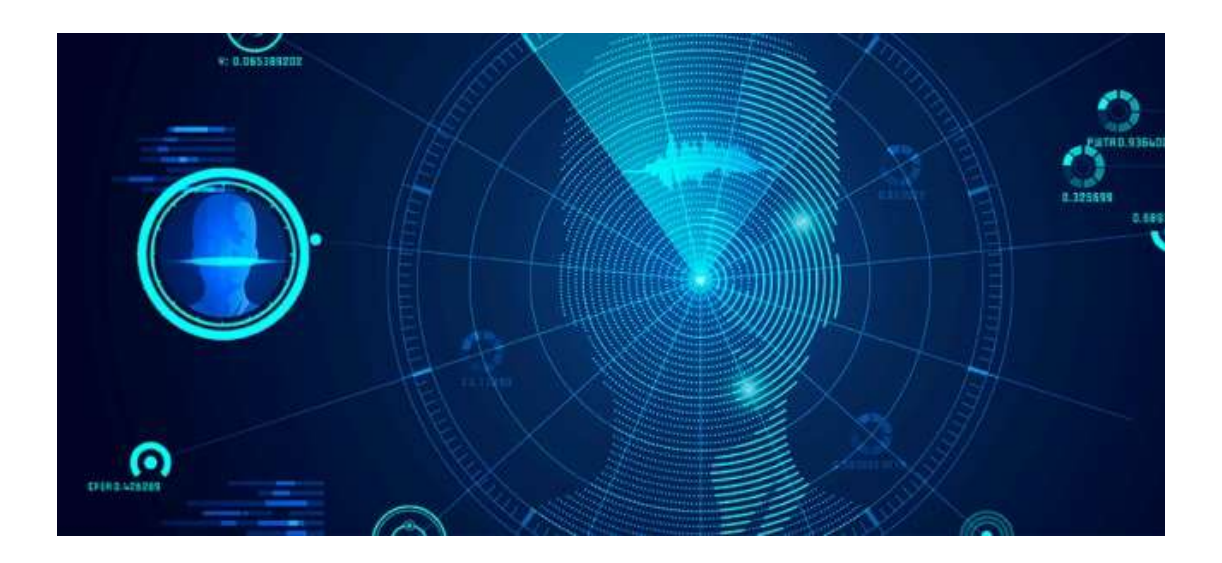

# IP camera 快速使用手册

啟動與設定網路攝影機

網路攝影機首次使用時需要進行啟動並設置登入密碼,才能正常登入和使 用。

為保護您的個人隱私和企業資料,避免攝影機產品的網路安全問題,建議 您設置符合安全規範的高強度密碼。

您可以通過三種方式啟動網路攝影機,分別是通過 SADP 軟體、用戶端軟體 或瀏覽器方式啟動。

網路攝影機出廠初始資訊如下:

IP 地址: 192.168.1.64。

HTTP 埠:80。

管理用戶:admin。

## 說明

部分網路攝影機出廠預設開啟 DHCP 服務,可以自動獲取 IP 位址,請以具 體設備為準。

#### 通過瀏覽器啟動

設置電腦 IP 位址與網路攝影機 IP 位址在同一網段,在瀏覽器中輸入網路攝 影機的 IP 位址,顯示裝置啟動介面,如圖所示。

注意

為了提高產品網路使用的安全性,設置的密碼長度需達到 8-16 位元,至少 由數位、小寫字母、大寫字母和特殊字元中的兩種或兩種以上類型組合而 成,並且密碼中不能包含用戶名。

| <b>取動</b> |                                                                                                    |    |
|-----------|----------------------------------------------------------------------------------------------------|----|
| 峓號        | admin                                                                                                    |    |
| 密碼        | ● ● ● ● ● ● ● ● ● ● ● ● ● ● ● ● ● ● ●                                                                                                    | 空白 |
|           | 8 to 16 characters allowed, including<br>upper-case letters, lower-case<br>letters, digits and special characters<br>(I\\\'#\$%&'()*+,-/:,<=>?@[\\\\}^_`[]~<br>space). At least two of above<br>mentioned types are required. | *  |
| 確認密碼      | 🛞 不能3                                                                                                    | 白豆 |
| <i>v</i>  | 確定                                                                                                    |    |

# 瀏覽器啟動介面

## 說明

網路攝影機初始 IP 位址: 192.168.1.64,部分網路攝影機支援自動獲取 IP 位址。

# 整合通訊協定

當需要通過 ONVIF 協定連接設備時,可根據需要設定 ONVIF 使用者,ONVIF 使用者的設置規則請參考 ONVIF 標準。

在整合通訊協定介面,勾選"啟用 ONVIF", 實現 ONVIF 用戶管理,可新增、 修改、刪除用戶。

# 新增用戶

按一下"新增"可顯示新增 ONVIF 使用者介面,如圖所示。

輸入用戶名、密碼、密碼確認,使用者類型可以選擇"影像使用者"、"操作員" 和"管理員",按一下"確定"完成 ONVIF 用戶新增。

| 敞用 ON       | VIF   |       |  |  | _ |       |                    |
|-------------|-------|-------|--|--|---|-------|--------------------|
| VIF Versi   | no    | 17.12 |  |  |   | _     |                    |
| 城號列表        |       |       |  |  |   |       | Fill (Fill) (Film) |
| <b>莱</b> 特化 | 相残    |       |  |  |   | 使用者等级 |                    |
| 1           | admin |       |  |  |   | 管理員   |                    |
|             |       |       |  |  |   |       |                    |
|             |       |       |  |  |   |       |                    |
|             |       |       |  |  |   |       |                    |

## 修改用戶

選中需要修改的 ONVIF 使用者行,按一下"修改"進入修改使用者介面,在 此介面中可以修改"用戶名"、"密碼"和"使用者類型"。

#### 刪除用戶

選中需要刪除的 ONVIF 使用者行,按一下"刪除"會彈出確認提示框,按一下"確認"刪除該用戶。

相關參數修改後,請按一下"儲存"儲存相關設置。

## 說明

簡單恢復後,ONVIF 用戶會被清空,請根據需要重新設置。